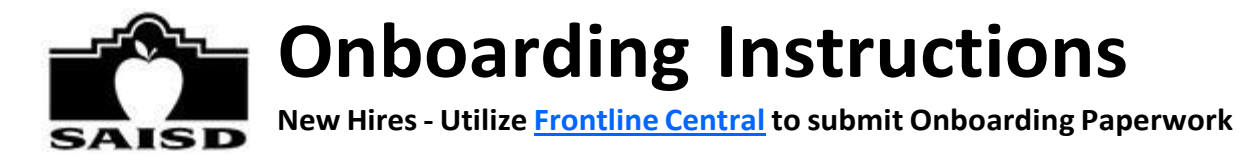

### Welcome to the San Antonio ISD Team!

We are excited that you will be joining San Antonio ISD and helping us reach our district goals to ensureall students graduate college and career ready. To ensure a smooth transition working for the district, we've outlined time-sensitive steps that we need you to complete.

### Please complete all steps below in the next 5 business days so there is no delay in your start date.

- 1. **FRONTLINE CENTRAL EMAIL:** You will receive an email invitation from Frontline Central requesting for youto create an account. Please check your Junk/Spam/Clutter Folders for this email. Upon locating the email, please follow the instructions directed on how to create an account. Once the account is created you will be able to access the forms in the Onboarding Packet.
- 2. **COMPLETE ELECTRONIC HIRING DOCUMENTS:** Please complete all the documents from a device of yourchoice (tablet or computer). A computer is highly suggested as other devices may not be user friendly.
- 3. IN-PERSON DOCUMENTS AT THE CENTRAL OFFICE BUILDING UPLOAD DOCUMENTS PRIOR TO IN- PERSON APPOINTMENT. There are 2 forms in the onboarding packet that require your attention. The Teacher Retirement System Eligibility and the I-9 Forms will require that you upload 2 forms of identification. Once you have uploaded these documents, you will need to present them in-person at ouroffice as a part of your onboarding. Your Human Capital Management Point of Contact will be in contact with you to schedule an in-person appointment. Please DO NOT drop into the San Antonio ISD Central Office Building without an appointment.

Please read the information below regarding the I-9:

### I-9 APPROVED DOCUMENTS (see page 2 of the I-9 guidance), most commonly submitted:

- Valid Driver's License/ID Card or Passport
- Social Security Card (also required for payroll purposes) Copies are <u>not</u> acceptable.

### ADDITIONAL DOCUMENTS

- Certifications/Licensures, if required for the position.
- Official, Degree-Conferred Transcript(s), if required for the position and/or to be considered for compensation (also accepted electronically at onboarding@saisd.net)
- Service Records from prior Texas Public School District (if you would like to transfer any State Personaltime, as well as to verify years of experience for compensation).

### OFFICE LOCATION: San Antonio ISD - Central Office Building 514 W. Quincy Street, San Antonio, Texas 78212

**OFFICE HOURS (By Appointment Only):** Weekdays 8:00 am - 4:30 pm Office dress code is business casual.

Again, we appreciate your quick attention to these required items as this helps us prepare to officially welcome you to your new role!

Thanks again, SAISD Recruiting & Staffing Team <u>mailto:joinus@saisd.net</u>

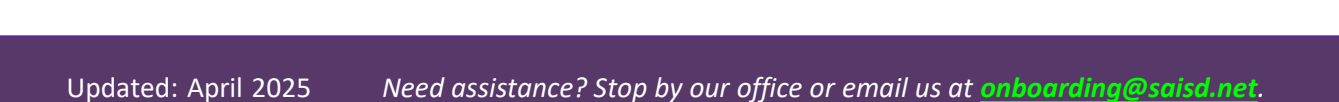

## Step 1: Select Your Device

Use a smartphone, tablet, desktop or laptop with internet access to complete your electronic paperwork.

## Step 2: Select Internet Browser 💙

Frontline Central works best on Google Chrome. **Caution using Safari** – it may not allow you to fully view forms needed for onboarding.

### Step 3: Review Email & Complete Forms

In your personal email account, look for the email with the subject "San Antonio ISD has invited you to Frontline Central". Follow the directions in this email to create a Frontline ID. If you do not see this message, check your Spam/Junk folder and then markthis address as a safe sender in your computer settings.

Once you create your Frontline ID, save the Frontline username and password you created in asafe place for future reference.\*

Next, access the Form Inbox or follow the hyperlinks in any additional emails from no-reply@frontlineed to begincompleting your new hire paperwork within Frontline Central.

## Step 4: Use PDF Overlay

Information must be completed in "Web Form", so the software automatically opens each form for you in this format. However, we also recommend viewing the form in "PDF Overlay" to give

you a visual of what the actual form will look like. To do so, utilize the PDF Overlay toggle switch onthe upper right, available on most forms. Then, switch back to "Web

Form" to complete the form. As you complete and "Save," feel free to toggle back to "**PDF Overlay**" as needed. Similarly, if you need to enter sensitive information such as your date of birth, select the

"eyeball" button, or use a similar toggle which states "Display Sensitive Info" to turn it to green.

\* Do you already have a Frontline Central account from your previous employer? No problem! Either (1) choose a new username to create a brand-new Frontline account, or (2) if you remember your old username and password, select "Sign in with your Frontline ID" (below the "Create a Frontline ID" button), and sign inusing your previous credentials.

**Employment Forms** FC Form Inbox >

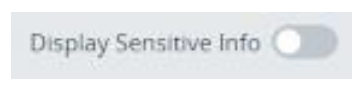

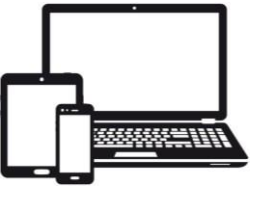

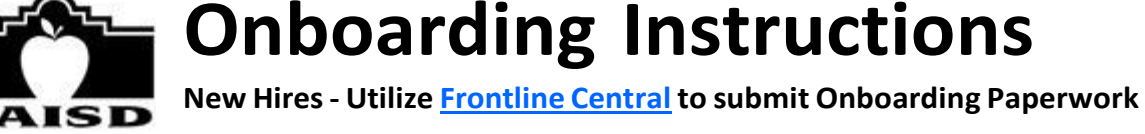

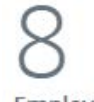

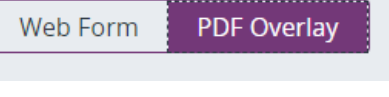

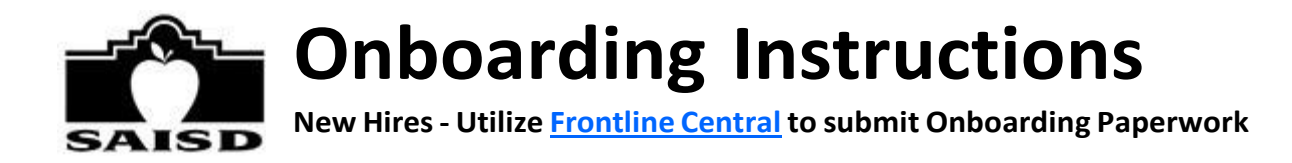

## Step 5: Upload Files

We accept most file types, including JPG and PDF.

► If you have the identification or document, you need already saved on your computer, **upload** that document.

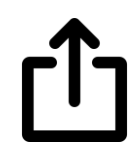

► If you do not already have your document saved, and you have a smartphone, snap a photo of the identification or document on your smartphone. Then, email the image to yourself so you can upload from a computer/tablet. Or "Save" your progress, login to <u>Frontline Central</u> from your smartphone, and upload right from your smartphone into Frontline Central.

► If you need assistance, "Save" your progress on each form needing an upload and bring in original documents so our front office staff can assist you - <u>514 W. Quincy St., 78212</u>.

After you've completed the onboarding process, delete any onboarding photos from your device(s) and/or email account(s), and empty your Trash.

## Step 6: Utilize Dashboard Feature

Sometimes after you complete a form, your "My Forms" screen turns white, and it seems like you may have completed all forms. To double-check, on the left, select "**Dashboard**" and refresh to ensure you submit each item. You have completed all documents you have received once your screen shows "0" remaining Forms in your Inbox and states "**Your Form Inbox is Empty**."

| Frontline Central San Antonio                                     | ISD Q Search Frontline Central (?) Nadine DEMO Espinos                         | a DEMO ~   🗘 |
|-------------------------------------------------------------------|--------------------------------------------------------------------------------|--------------|
| NAVIGATION (C)<br>(a) Dashboard<br>(C) My Forms<br>(2) My Profile | O<br>Forms in your Inbox<br>View Forms >                                       |              |
| Additional Resources                                              | My Forms To complete or review<br>Tour Form Inbox is Empty<br>Form Inbox (0) > |              |

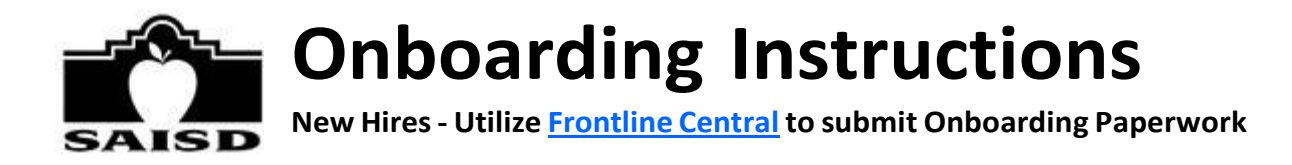

## Step 7: Complete In-Person Processing

As part of the onboarding process, **every new hire** needs to show the original documents associated with your I-9 and sign one particular document in-person. We can also provide assistance in uploading the necessary documents for the I-9 only. **We look forward to seeing you soon!** 

**OFFICE LOCATION & HOURS:** 

San Antonio ISD - Central Office Building

514 W. Quincy St., 78212

Weekdays 8:00am-4:30pm | Office dress code is business casual. | Appointment Necessary Please review instructions <u>here</u> on how to pick-up your SAISD ID badge.

## Step 8: Form Access

Once you are finished with your in-person appointment, your Talent
Partner or Department will be in touch with you within two business days to confirm your start date, reporting location, etc. If you have any questions in the meantime, contact your Talent Partner.

After we have verified your forms, you still have access to view your **W-4** for example, login to <u>Frontline Central</u> and select "My Forms" on the left. **Note**: you will not be able to see all of your submitted forms at this time and will be able to see your completed W-4 only after all our departments have processed this form for you.

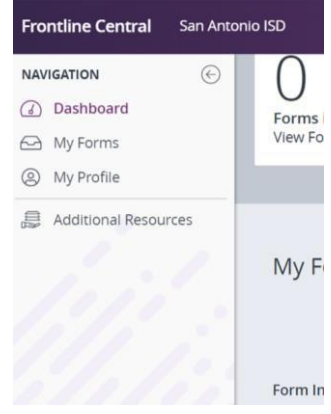

# **Step 9:** Learn more about San Antonio ISD!

While you wait to hear your next steps from us, feel free to learn more about current happenings in the district by reviewing our <u>SAISD website</u>, as well as following us on <u>Facebook</u>, <u>X</u>, and <u>LinkedIn</u>.